#### New functions in Members' ESP Elite Live accounts via the Members' website

As well as booking Social Scene events, dining tables, fitness classes, courts, coaching and overnight electric vehicle charging, Members can also top up their Top Up Levy account and now review their spending via the Members' website and their ESP Elite Live account page.

Go to www.roehamptonclub.co.uk and click the 'head and shoulders' icon on a phone to log into the Members' website.

If you have not yet registered to use the Members' website or need help with logging in, please email marketing@roehamptonclub.co.uk

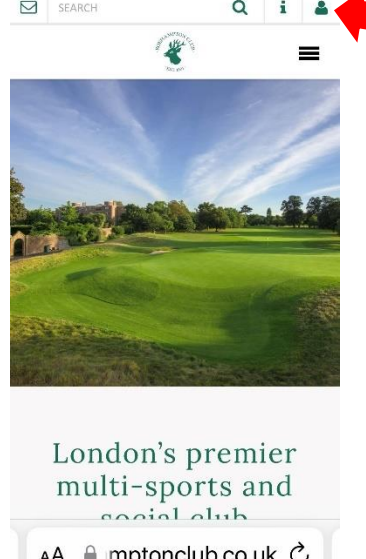

#### MANAGE TOP UP LEVY

From the Members' website homepage click the green booking button MANAGE LEVY

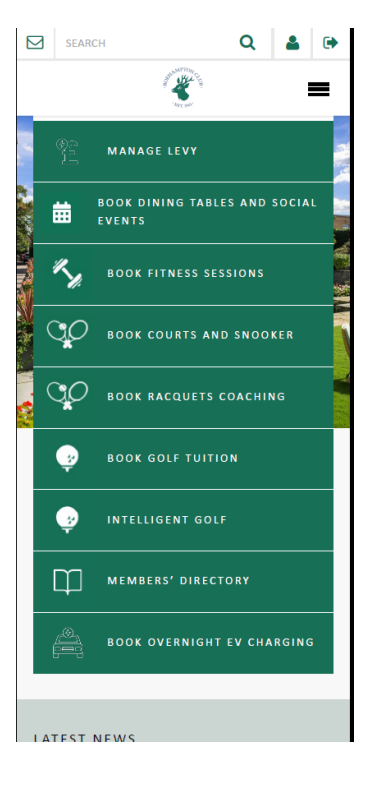

From your ESP ELITE LIVE account page click the blue LEVY TOP UP Manage button:

| FRONT DESK<br>BOOKINCS<br>Make A Booking<br>LEVY TOP UP : E20.00<br>Manage<br>MESSAGES        | RONT DESK<br>BOOKINGS<br>Make A Booking<br>LEVY TOP UP : £20.00<br>Manage<br>MESSAGES |
|-----------------------------------------------------------------------------------------------|---------------------------------------------------------------------------------------|
| BOOKINCS<br>Make A Booking<br>LEVY TOP UP : £20.00<br>Manage<br>MESSAGES<br>K<br>AA e-s-p.com | BOOKINGS Make A Booking LEWY TOP UP : £20.00 Manage MESSAGES K AA e-s-p.com (         |
| Make A Booking                                                                                | Make A Booking                                                                        |
| LEVY TOP UP : £20.00<br>Manage<br>MESSAGES                                                    | LEVY TOP UP : £20.00<br>Manage<br>MESSAGES<br>XX<br>AA e-s-p.com (                    |
| Manage<br>MESSAGES<br>0%<br>AA e-s-p.com (                                                    | Manage<br>MESSAGES<br>%<br>AA e-s-p.com (                                             |
| MESSAGES                                                                                      | nessages<br>∞<br>aA e-s-p.com (                                                       |
| MESSAGES<br>fox<br>AA e-s-p.com (                                                             | AESSAGES<br>XA e-s-p.com (                                                            |
| o≪<br>∧A e-s-p.com (                                                                          | AA e-s-p.com (                                                                        |
| AA e-s-p.com (                                                                                | AA e-s-p.com (                                                                        |
|                                                                                               |                                                                                       |
| $\rightarrow \rightarrow \infty$                                                              |                                                                                       |

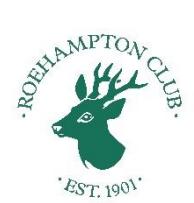

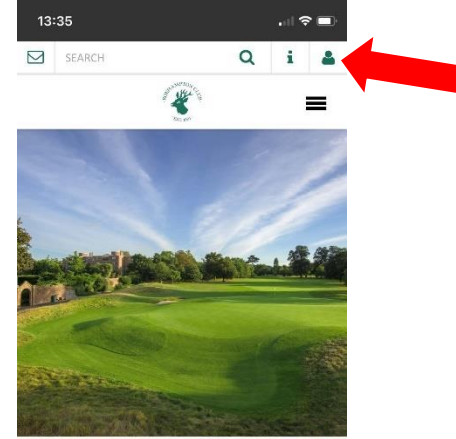

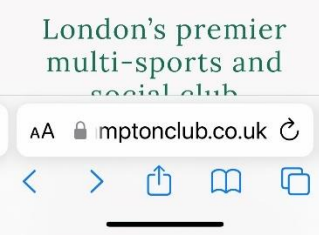

This brings up the page where you can top up your levy – click the amount in the green box that you would like to top up and follow the instructions to the payment page:

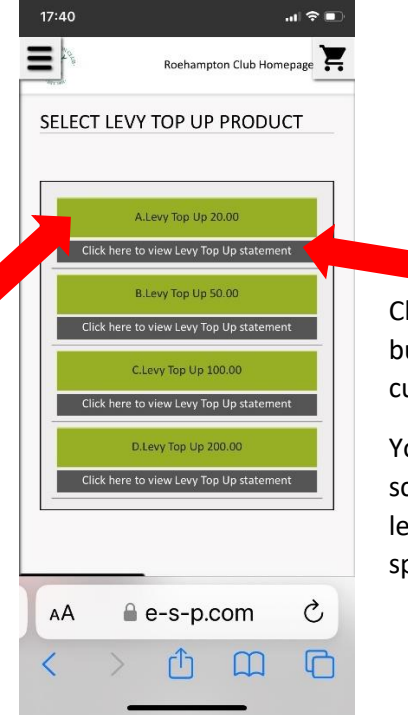

Click any of the grey bar buttons to view your current Levy Account.

You should see this screen detailing your levy amounts and spending:

| 17: | 40             |              |              | .ul 🗢 🗊  |
|-----|----------------|--------------|--------------|----------|
| =   |                | Roehamp      | ton Club Hom | nepage 🔀 |
| SE  | LECT LEVY      | TOP UP       | PRODU        | СТ       |
| ⊗   |                |              |              |          |
|     | Date           | Transa       | ction        |          |
|     | 18/01/23       |              |              | Annual L |
|     | 18/01/23       |              |              | Levy Spe |
|     |                |              |              | В        |
|     | Amount left to | o spend      |              |          |
|     |                |              |              |          |
|     | Click here to  | view Levy Ta | p Up stateme | nt       |
| -   |                | . (610)      | n 926.       |          |
|     |                |              |              |          |
| 1   |                |              |              | 4        |
| A   | A              | e-s-p.       | com          | C        |
| <   | >              | Û            | m            | C        |
|     | _              |              | _            |          |

#### See Food and Beverage Receipts, Levy Statements and Leisure Receipts

Click the 'hamburger' navigation – the three horizonal black bars on the left-hand side of the screen:

| 17:43 .              | len the<br>click t | e side navigatior<br>he blue | ז, 🛛 |
|----------------------|--------------------|------------------------------|------|
| Roehampton Club Home | DOCL               | JMENTS button                | :    |
| MARC NEWEY           |                    |                              |      |
|                      |                    |                              |      |
| FRONT DESK           |                    |                              |      |
| BOOKINGS             |                    |                              |      |
| Make A Booking       |                    |                              |      |
| LEVY TOP UP : £63.20 | í                  |                              |      |
| Manage               |                    |                              |      |
|                      | J                  |                              |      |
|                      |                    |                              |      |
| MESSAGES             |                    |                              |      |
| AA e-s-p.com         | C                  |                              |      |
| < > 🗅 📖              |                    |                              | - 1  |

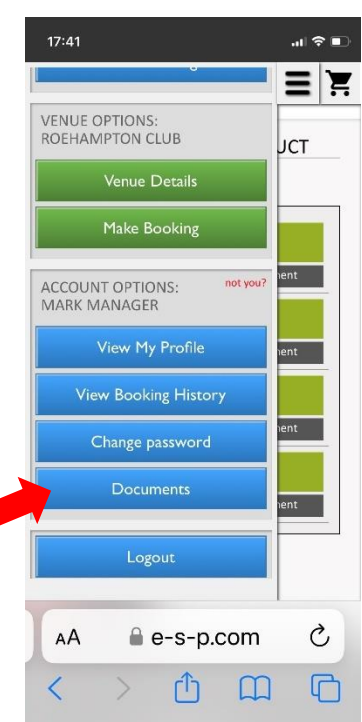

## To view your Food and Beverage Receipts, click FANDB RECEIPTS:

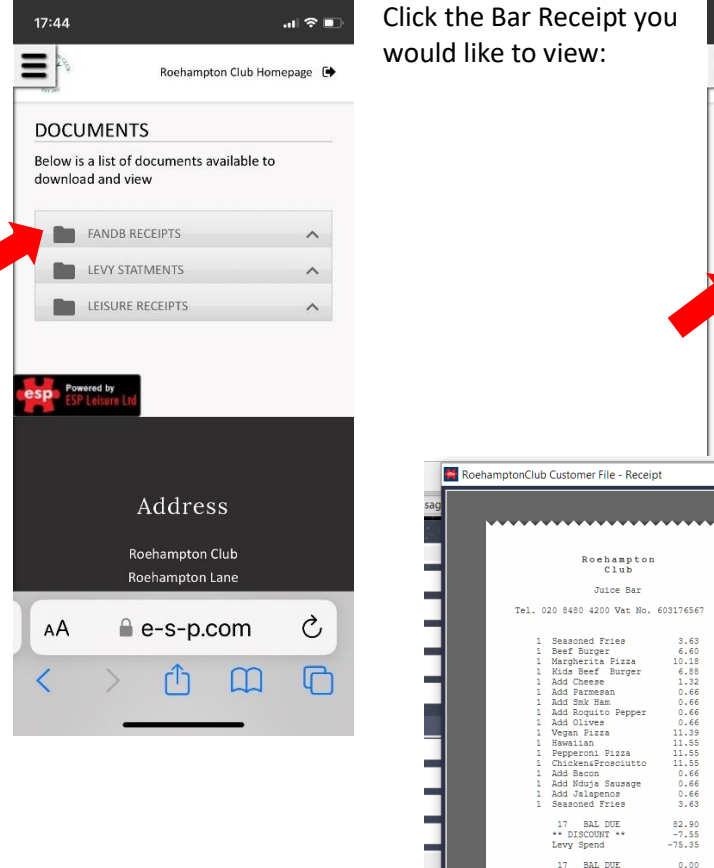

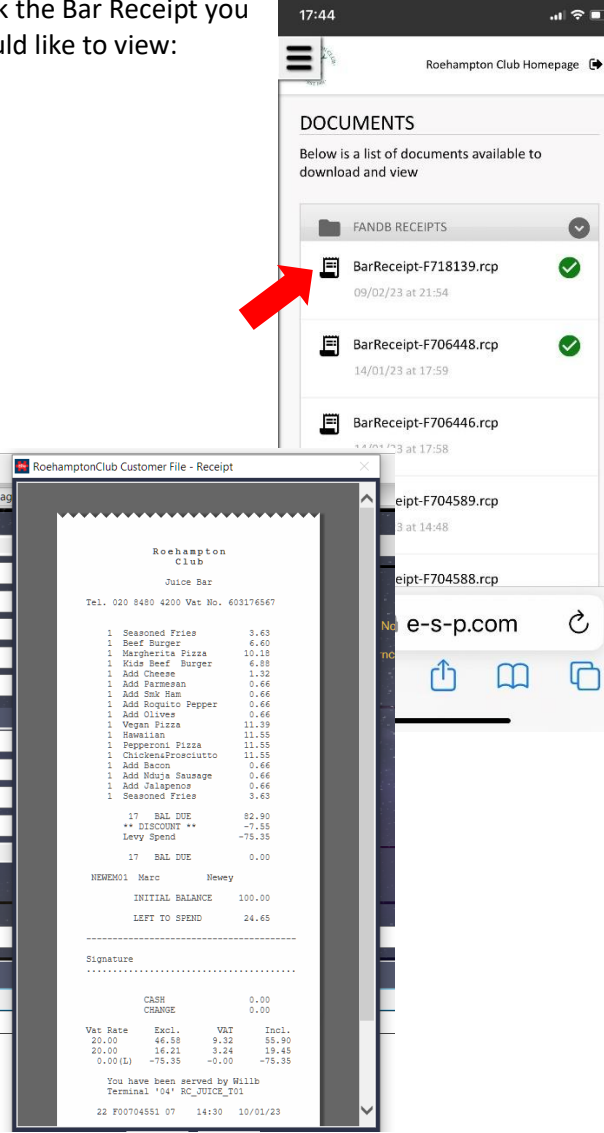

17:46

# Click LEVY STATEMENTS to show your current Levy Statement

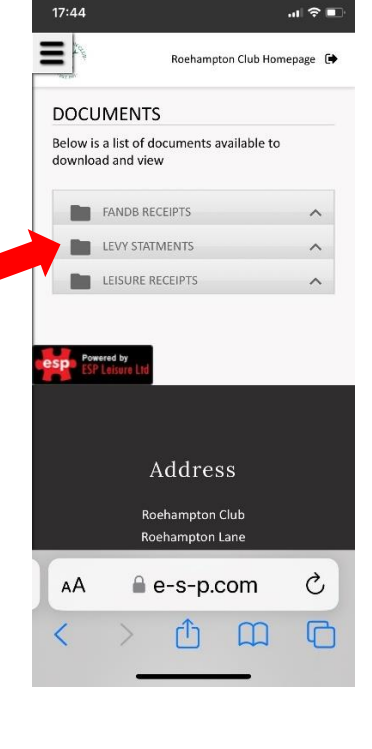

## Click StatementofLevyAccount.pdf to show your Levy Statement ...

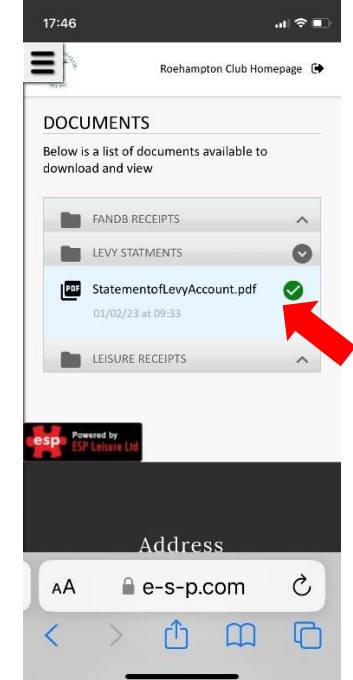

# **Roehampton Club** Ioshampton Lana, London, SW15 50 020 5480 4200 I Paic 023 5480 428 amptonolab.co.uk I Web www.rosha LEVY STATEMEN Marc Newey Rostrampton C ROEMAMPTOI London Nembership Na 5349/1 Add Code NEWEND Date T Credits Spord Lavy Spand (topter \$3.70 Amount Left To Spend 93.70 C e-s-p.com Û C <

.... 🕈 🔳

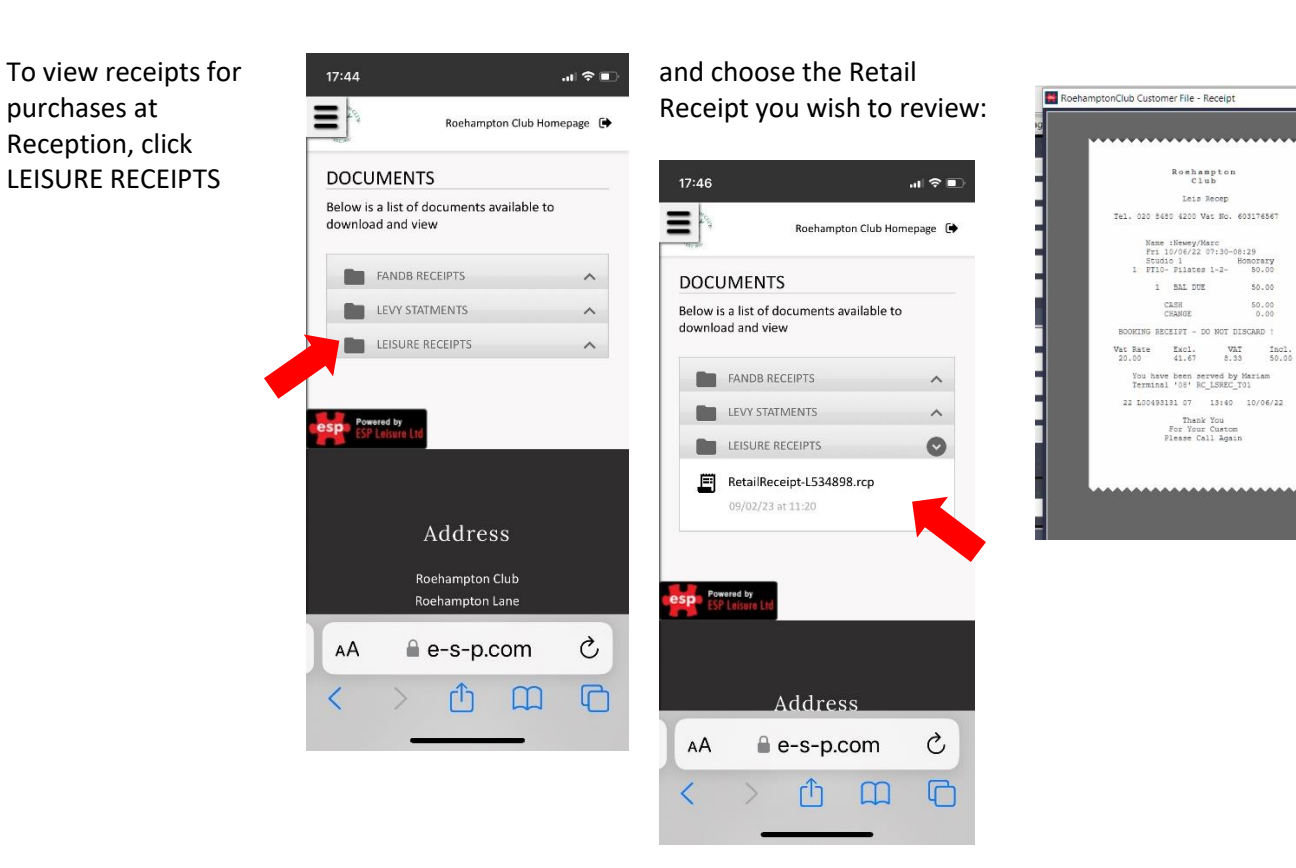

If you have any queries, please speak to a member of the Reception Team or email <u>marketing@roehamptonclub.co.uk</u>